# **Creating formula**

- In a spreadsheet it is often required to do some arithmetic operations on the values
- The values entered may change. Hence we use cell references instead of values.
- Arithmetic calculations are performed on values stored in the cells
- An expression which comprises of constants , cell references , functions and operators is known as formula
- Every formula begins with = sign
- Formula can be typed or entered by pointing method

# **SUM & IF functions**

- SUM is used to find total of values in given range .
- Eg. =sum(A1:A5) will add all the values in the cells A1 to A5.
- IF : It checks the given condition and accordingly proceeds to calculate a value depending on whether the condition is true or false.
- = IF (condition, true, false)
- Condition is evaluated first, if it is satisfied, the statement at true part is executed otherwise the statement at false part is executed
- Eg. = IF( C5>2000, 0.5\*C5, 0.8 \*C5)
- If C5 = 1000, the condition is false so  $0.8 \times C5$  will be executed.
- Value is 0.8 \* 1000 = 800
- If C5 = 3000, the condition is true so  $0.5 \times C5$  will be executed.
- Value is 0.5 \* 3000 = 1500

#### Questions on Use of formula

## SIMPLE IF STATEMENT

#### **Question 1**

| ROLL NO. | NAME   | CATEGORY | FEES |
|----------|--------|----------|------|
| 1        | AJAY   | OPEN     | 5000 |
| 2        | AMIT   | MINORITY | 5000 |
| 3        | GEETA  | RESERVED | 5000 |
| 4        | HEENA  | OPEN     | 5000 |
| 5        | JAY    | RESERVED | 5000 |
| 6        | TINA   | RESERVED | 5000 |
| 7        | PAYAL  | MINORITY | 5000 |
| 8        | KIRAN  | MINORITY | 5000 |
| 9        | PANKAJ | OPEN     | 5000 |

Calculate the concession of 20% in the fees for Minority students & Net payable fees in the above worksheet

#### Answer :

To calculate concession :

- 1. Type concession in cell E1
- 2. In E2 type the formula =IF(C2="RESERVED",E2\*20%,0)
- 3. It displays concession for the first student
- 4. Drag the formula to the subsequent cells to get the concession for all students

To calculate Net payable fees:

- 1. Type Net payable fees in cell F1
- 2. In F2 type the formula = D2-E2
- 3. It displays Net payable fees for the first student
- 4. Drag the formula to the subsequent cells to get the Net payable fees for all students

# **Question 2**

| PASSANGER<br>NO. | NAME             | BAGGAGE<br>WEIGHT |
|------------------|------------------|-------------------|
| BA E10           | MR. AJAY KUMAR   | 30                |
| BA E11           | MR. AMIT G.      | 24                |
| BA E12           | MRS. GEETA PANDE | 31                |
| BAE13            | MS. HEMA NABAR   | 22                |
| BA E14           | MS. LAXMI SHUKLA | 26                |
| BA E15           | MRS. JINAL PAI   | 27                |
| BA E16           | MR. BIPIN JOSHI  | 28                |
| BA E17           | MS. KAVITA JHA   | 14                |
| BA E18           | MR. RAJ MANE     | 20                |
| BA E19           | MR. OMKAR JOG    | 29                |
| BA E20           | MS. GOVIND H.    | 31                |

Calculate a penalty of Rs. 500/- per extra kg. for the baggage weighing more than 23 Kgs.

#### Answer :

To calculate penalty:

- 1. Type penalty in cell D1
- 2. In D2 type the formula =IF(C2>23, (C2-23)\*500,0) It displays penalty for the first passenger
- 3. Drag the formula to the subsequent cells to get the concession for all passengers

# Question 3

| CUST NO | NAME   | PURCHASE |
|---------|--------|----------|
| 101     | AJAY   | 2000     |
| 102     | AMIT   | 1000     |
| 103     | GEETA  | 580      |
| 104     | HEENA  | 700      |
| 105     | JAY    | 200      |
| 106     | TINA   | 1000     |
| 107     | PAYAL  | 1200     |
| 108     | KIRAN  | 1700     |
| 109     | PANKAJ | 900      |
| 110     | HITEN  | 480      |

Calculate discount of 5% for purchase over Rs.1000 and net payable amount

#### Answer :

To calculate discount:

- 1. Type discount in cell D1
- 2. In D2 type the formula =IF(C2>1000,C2\*5%,0)
- 3. It displays discount for the first customer
- 4. Drag the formula to the subsequent cells to get the discount for all customers

To calculate Net payable amount:

- 1. Type Net payable amount in cell E1
- 2. In E2 type the formula = C2-D2
- 3. It displays Net payable amount for the first customer
- 4. Drag the formula to the subsequent cells to get the Net payable amount for all customers

# **COMPOSIT IF STATEMENT**

# Composite IF statement can be formed by combining two conditions using AND / OR operators.

- = IF(AND( Condition 1, Condition 2),true ,false)
- = IF(OR( Condition 1, Condition 2),true ,false)

## Question 1

| ENO   | DEPT       | BASIC PAY | AGE |
|-------|------------|-----------|-----|
| SA101 | SALES      | 50000     | 30  |
| AC203 | ACCOUNTS   | 40000     | 25  |
| MK110 | MARKETING  | 35000     | 40  |
| PR100 | PRODUCTION | 30000     | 35  |

Calculate allowance as 40% of basic for employees of SALES department and with age above 25. For all others the allowance is calculated as 25%.

#### Answer :

To calculate allowance:

- 1. Type allowance in cell E1
- 2. In E2 type the formula = IF(AND(B2 = "SALES", D2>25), C2\*40%, C2\*25%)
- 3. It displays allowance for the first employee
- 4. Drag the formula to the subsequent cells to get the allowance for all employees

# **Question 2**

| SNO | SALE   | COMMISSION |
|-----|--------|------------|
| 101 | 100000 | 20000      |
| 102 | 50000  | 9000       |
| 103 | 60000  | 10800      |
| 104 | 80000  | 16000      |
| 105 | 78000  | 15600      |
| 106 | 81000  | 16200      |
| 107 | 59000  | 10620      |

Calculate commission at 18% of Sale , if sale is between 50000 and 70000, otherwise it is 20% of Sale.

#### Answer :

To calculate **commission**:

- 1. Type **commission** in cell D1
- 2. In D2 type the formula = IF(AND(B2 >= 50000, B2 <= 70000), B2\* 0.18, B2 \* 0.2)
- 3. It displays **commission** for the first salesman
- 4. Drag the formula to the subsequent cells to get the **commission** for all salesman

#### Question 3

| ENO   | DEPT       | BASIC<br>PAY | CAR<br>ALLOWANCE |
|-------|------------|--------------|------------------|
| SA101 | SALES      | 50000        |                  |
| AC203 | ACCOUNTS   | 40000        |                  |
| MK110 | MARKETING  | 35000        |                  |
| PR100 | PRODUCTION | 30000        |                  |

Calculate the Car Allowance as 3500 for employees of SALES or MARKETING departments. For all others it is 2000.

## Answer :

To calculate allowance:

- 1. Type allowance in cell E1
- 2. In E2 type the formula
  - = IF(OR( B2 = "SALES", B2 = "MARKETING"),3500,2000)
- 3. It displays allowance for the first employee
- 4. Drag the formula to the subsequent cells to get the allowance for all employees

# **NESTED IF STATEMENT**

# **Question 1**

| SNO | SALE   | COMMISSION |
|-----|--------|------------|
| 101 | 100000 |            |
| 102 | 50000  |            |
| 103 | 60000  |            |
| 104 | 80000  |            |
| 105 | 78000  |            |
| 106 | 81000  |            |
| 107 | 59000  |            |

| Calculate commission in C2 as follows |            |  |
|---------------------------------------|------------|--|
| SALE                                  | COMMISSION |  |
| 0 - 40000                             | 5%         |  |
| 40000 - 80000                         | 7%         |  |
| 80000 & ABOVE                         | 10%        |  |

# Answer :

To calculate commission:

- 1. Type **commission** in cell C1
- 2. In C2 type the formula
  - = IF(B2<40000, B2\*5%, IF (B2<80000, B2\*7%, B2 \* 10%))
- 3. It displays **commission** for the first salesman
- 4. Drag the formula to the subsequent cells to get the **commission** for all salesman

# **Question 2**

| PASSANGER | PASSENGER        | VALUE OF | CUSTOM |
|-----------|------------------|----------|--------|
| NO.       | NAME             | GOODS    | DUTY   |
| BA E10    | MR. AJAY KUMAR   | 50000    |        |
| BA E11    | MR. AMIT G.      | 80000    |        |
| BA E12    | MRS. GEETA PANDE | 45000    |        |
| BA E13    | MS. HEMA NABAR   | 120000   |        |
| BA E14    | MS. LAXMI SHUKLA | 70000    |        |
| BA E15    | MRS. JINAL PAI   | 150000   |        |
| BA E16    | MR. BIPIN JOSHI  | 60000    |        |
| BA E17    | MS. KAVITA JHA   | 50000    |        |
| BA E18    | MR. RAJ MANE     | 90000    |        |
| BA E19    | MR. OMKAR JOG    | 70000    |        |
| BA E20    | MS. GOVIND H.    | 140000   |        |

Calculate Custom Duty based on Value of

Goods

| VALUE OF    | CUSTOM |
|-------------|--------|
| GOODS       | DUTY   |
| FIRST       |        |
| 60,000      | NIL    |
| NEXT 40,000 | 10%    |
| EXCESS      | 20%    |
|             |        |

# Answer :

To calculate Custom Duty:

- 1. Type Custom Duty in cell D1
- 2. In D2 type the formula = IF (C2 <=60000, 0, IF ( C2 <= 100000, ( C2 - 60000) \* 10%, 4000+(C2-100000)\*20%))
- 3. It displays Custom Duty for the first passenger
- 4. Drag the formula to the subsequent cells to get the Custom Duty for all passengers

# **Question 3**

| CUSTOMER<br>NO. | CUSTOMER<br>NAME | NO. OF<br>CALLS | CALL<br>CHARGES | RENT | BILL<br>AMOUNT |
|-----------------|------------------|-----------------|-----------------|------|----------------|
| BA E10          | MR. AJAY KUMAR   | 200             |                 |      |                |
| BA E11          | MR. AMIT G.      | 250             |                 |      |                |
| BA E12          | MRS. GEETA PANDE | 300             |                 |      |                |
| BAE13           | MS. HEMA NABAR   | 350             |                 |      |                |
| BA E14          | MS. LAXMI SHUKLA | 180             |                 |      |                |
| BAE15           | MRS. JINAL PAI   | 210             |                 |      |                |
| BA E16          | MR. BIPIN JOSHI  | 120             |                 |      |                |
| BA E17          | MS. KAVITA JHA   | 300             |                 |      |                |
| BA E18          | MR. RAJ MANE     | 250             |                 |      |                |
| BA E19          | MR. OMKAR JOG    | 110             |                 |      |                |
| BA E20          | MS. GOVIND H.    | 200             |                 |      |                |

Calculate Telephone Bill based on number of calls

| number of calls | Call Charges   |
|-----------------|----------------|
| First 200       | Nil            |
| Next 100        | Re. 1 per call |
| Excess          | Re. 2 per call |

All customers are charged Rs. 500 as monthly rent.

#### Answer :

To calculate Call Charges:

- 1. Type Call Charges in cell D1
- 2. In D2 type the formula = IF(C2 <=200, 0, IF(C2 <=300, (C2-200), 100+(C2-300) \*2)
- 3. It displays Call Charges for the first customer
- 4. Drag the formula to the subsequent cells to get Call Charges for all customers

To calculate Bill Amount:

- 1. Type Rents in cell E1 and 500 in cell E2
- 2. Drag it to subsequent cells to get rent 500 for all the customers
- 3. Type Bill Amount in cell F1
- 4. In F2 type the formula = D2+E2
- 5. It displays Bill Amount for the first customer
- 6. Drag the formula to the subsequent cells to get Bill Amount for all customers